# 「インターネット予約」のご案内

◎インターネット予約は、技能教習の予約・手持ち予約の確認・予約のキャンセルおよび メールアドレスの登録等を行うことが出来ます。

◎インターネット予約は、入校時に教習生毎に発行しますQRコード(URL)により

アクセスして頂き、「共通①」の画面をブックマークに登録してください。

◎ログイン「共通②」には、教習生番号(6桁)とパスワード(6桁)を入力してください。

※パスワードには、誕生日(西暦下2桁+月日4桁)が初期設定されています。

◎ログイン後,メールアドレスの登録をお願いいたします。

※ご登録頂いたメールアドレスには、悪天候等異常時における当校営業状況の配信および キャンセル等による空車状況を配信させていただきます。

◎インターネット予約は、スマートフォン・パソコンでご利用いただけます。

※ガラケー(フューチャーフォン)は、利用できません。

◎インターネット予約は、24時間利用可能です。

◎ご利用方法は、「インターネット予約」マニュアルを参照してください。

◎技能を予約する場合は、教習料金が入金されていませんと、予約ができません。

◎修了検定・卒業検定・仮免学科試験については、受付のみのお申込みとなります。

# 「インターネット予約」マニュアル

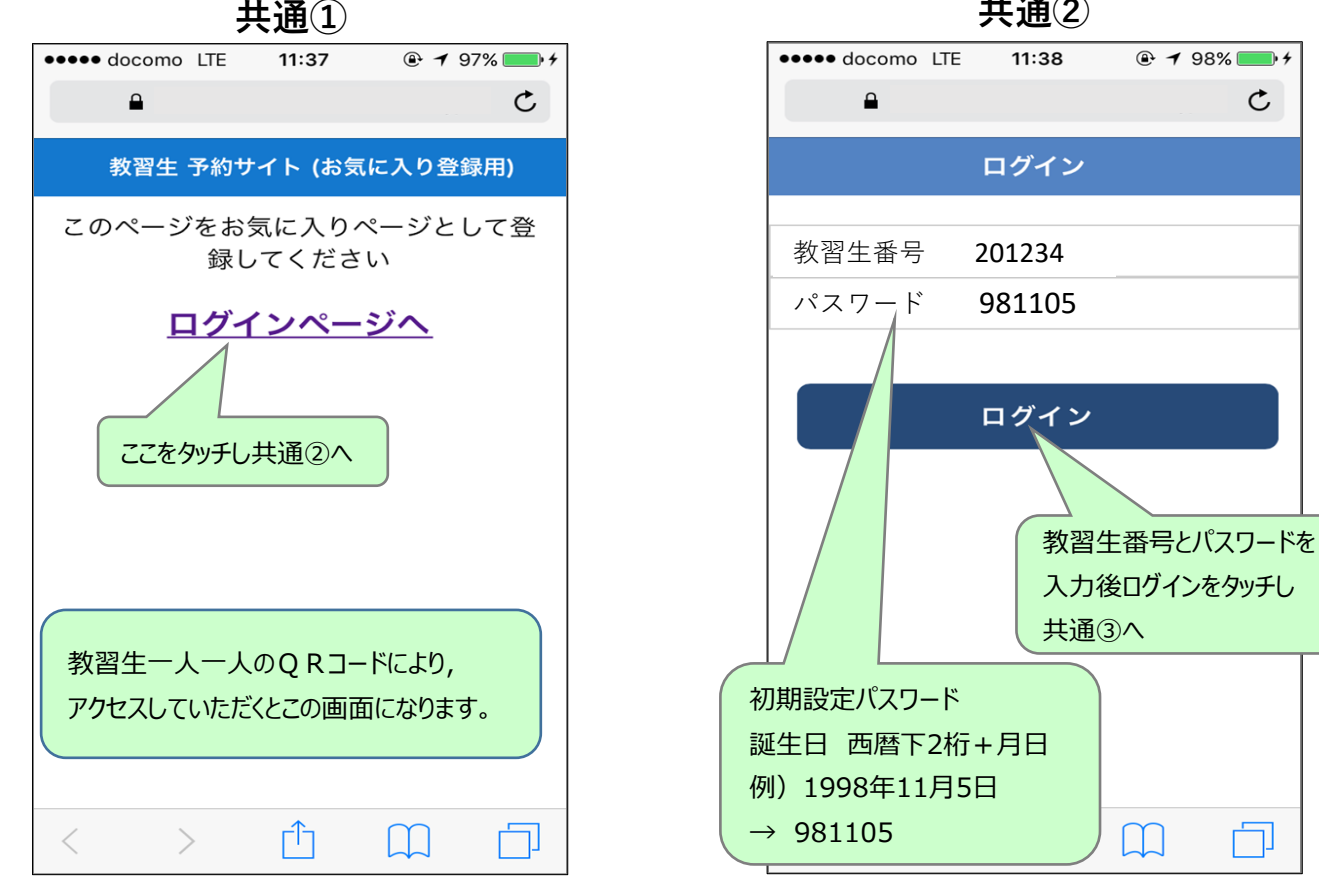

共通(2)

C

山

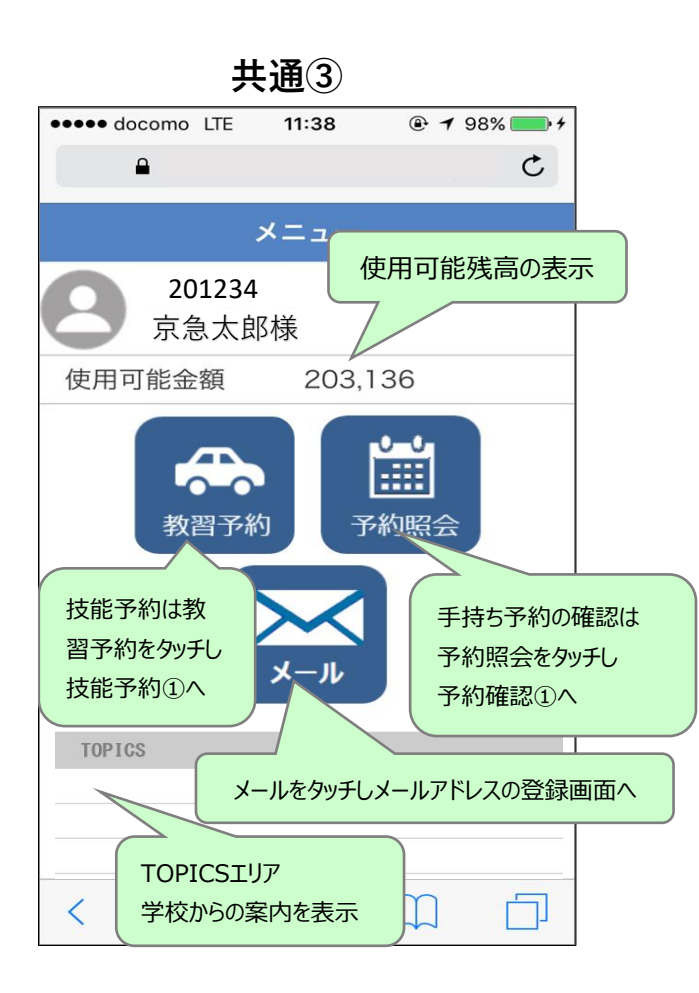

技能予約① 11:38 ••••• docomo LTE ● **1** 98% ● + C 時限選択 201234 京急太郎様 2 3 1 予約日・時限を選択して下さい 予約対象 AT路上  $\triangleleft$ 2020/10/03~ 2020/10/03 (水) 2020/10/04 (木) 😤 空きが無い日は 「×」として表示 (金) 空 2020/10 画面を上にスクロールし技能予約20へ 2 ΓŢ <  $\square$ 

技能予約② ●●●●● docomo LTE 11:38 C Ω 2020/10/05 (金) 空 2020/10/06 (土) 空 「空」をタッチすると 空き時限が表示さ 2020/10/07 (日) 😩 れます。 技能予約④へ 2020/10/08 (月) × 2020/10/09 (火) 空 TOPA 画面を上下にスクロールすると1週間表示 ロクアワトする

ΓĹ

<

[Ċ]

技能予約③

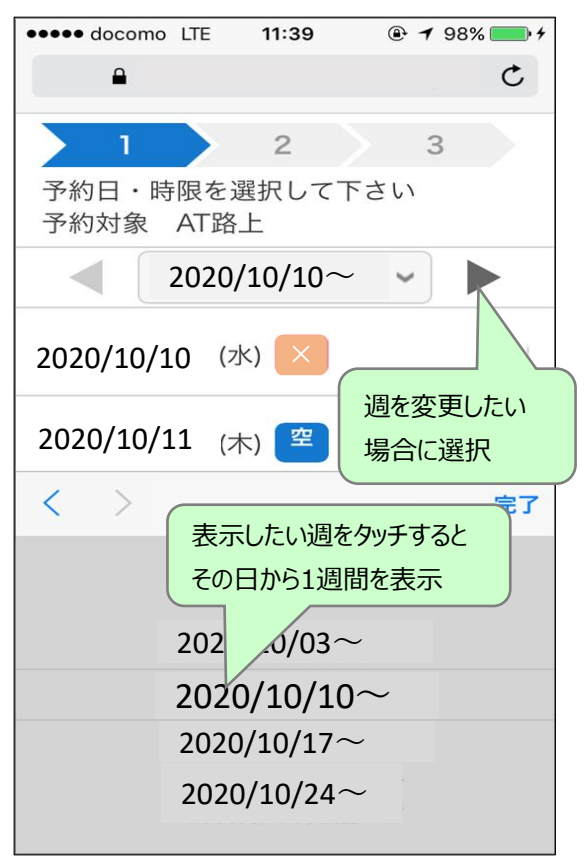

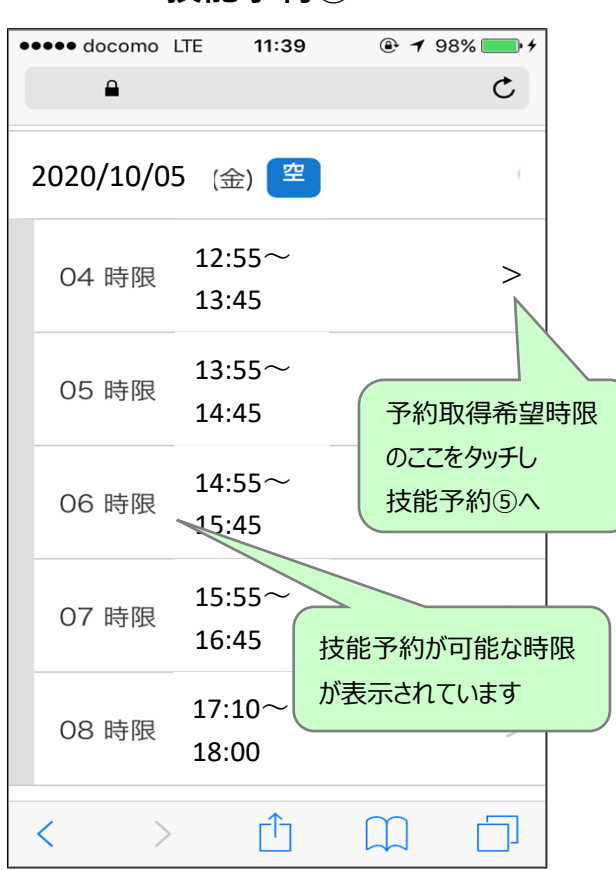

●●●●● docomo LTE 11:39 C ۵ < 確認 201234 京急太郎様 >2 3 以下の内容で予約してもよろしいです か? 予約日 2020/10/05 時限 4時限 12:55~13:45 AT路上 予約対象 内容を確認し「予約」をタッチすると技 能教習の予約完了となります 予約 ΓŢ <  $\prod$ لا

技能予約(5)

技能予約6 ••••• docomo LTE 11:40 C ۵ 元J 201234 「予約」が完了するとこ 京急太郎様 の表示になる 3 以下の内容で予約されました 予約日 2020/10/05 時限 4時限 12:55~13:45 AT路上 予約対象 選択なし 指導員 Γĥ < 亡

予約確認①

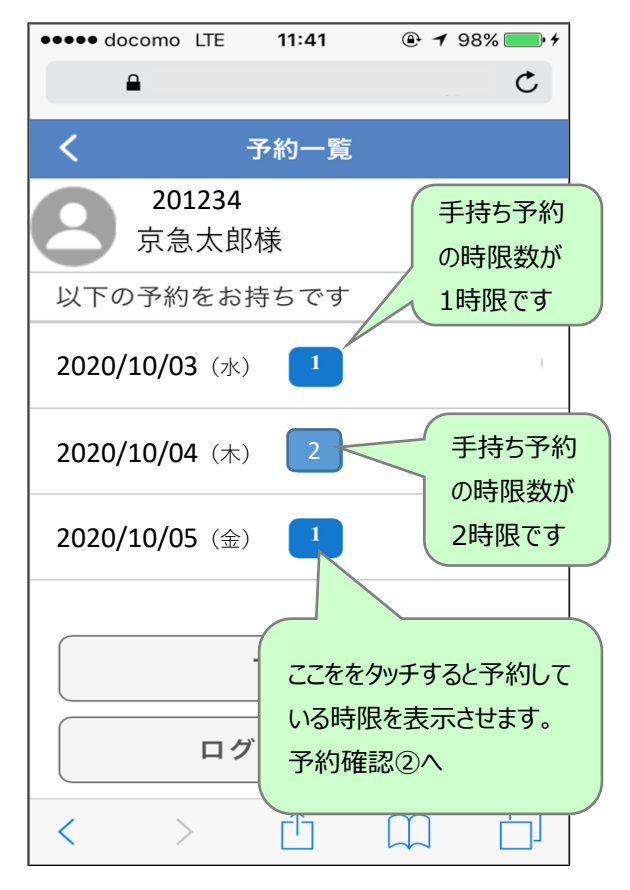

技能予約④

| J ( J ) E RO C                                   |                      |                        |  |  |
|--------------------------------------------------|----------------------|------------------------|--|--|
| ●●●● docomo LTE                                  | 11:41                |                        |  |  |
| <b>a</b>                                         |                      | C                      |  |  |
| <                                                | 予約一覧                 |                        |  |  |
| 201234<br>京急太郎<br>以下の予約をお                        | 3様<br>持ちです           | 予約している時限<br>が表示されます    |  |  |
| 2020/10/05 (金) 1<br>技能 4時限 12:55~13:45<br>AT路上 > |                      |                        |  |  |
| 2020/10/06 (±)<br>2020/10/07                     | 1<br>予約をキ+<br>こをタッチし | Pンセルする場合はこ<br>レキヤンセル①へ |  |  |
|                                                  | TOPへ<br>「            |                        |  |  |
|                                                  |                      |                        |  |  |

### キャンセル2

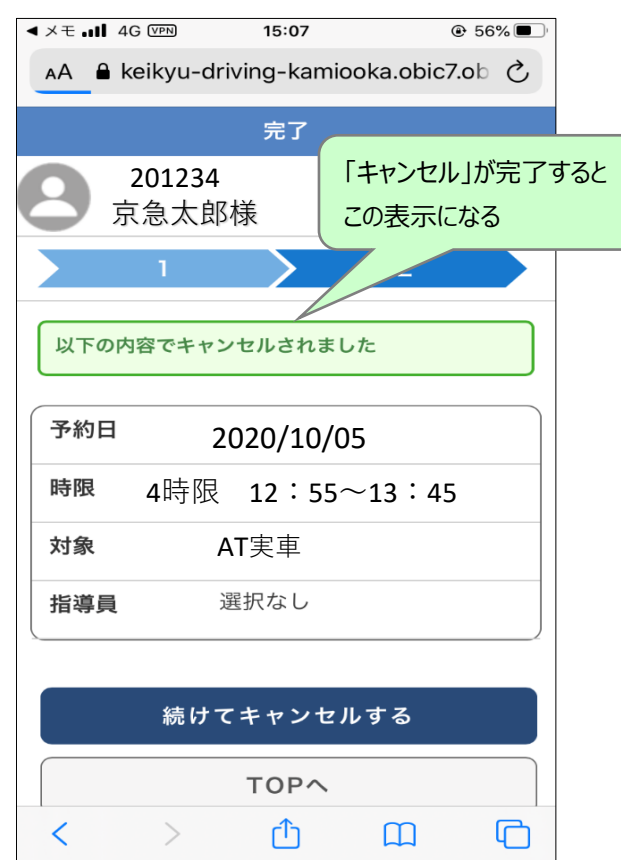

キャンセル①

| <b>∢</b> ×モ "                            | 4G VPN         | 15:07      | ۲              | 57% 🔳 |  |
|------------------------------------------|----------------|------------|----------------|-------|--|
| ΑА                                       | 🔒 keikyu-d     | riving-kam | niooka.obic7.o | b Ç   |  |
| <                                        |                | 確認         |                |       |  |
| 8                                        | 201234<br>京急太郎 | ↓<br>邩様    |                |       |  |
|                                          | 1              |            | 2              |       |  |
| 以下0<br>か?                                | の内容でキャ         | ンセルして      | もよろしいで         | वे    |  |
| 予約                                       | 日 2            | 020/10/    | 05             |       |  |
| 時限                                       | 4時             | 限 12:      | 55~13:45       |       |  |
| 対象                                       |                | AT実車       |                |       |  |
| 内容を確認し「キャンセル」をタッチすると<br>予約のキャンセルが完了となります |                |            |                |       |  |
| チャンセル                                    |                |            |                |       |  |
| 取りやめ                                     |                |            |                |       |  |
| <                                        | >              | Û          | Ш              | G     |  |

### メールアドレスの登録

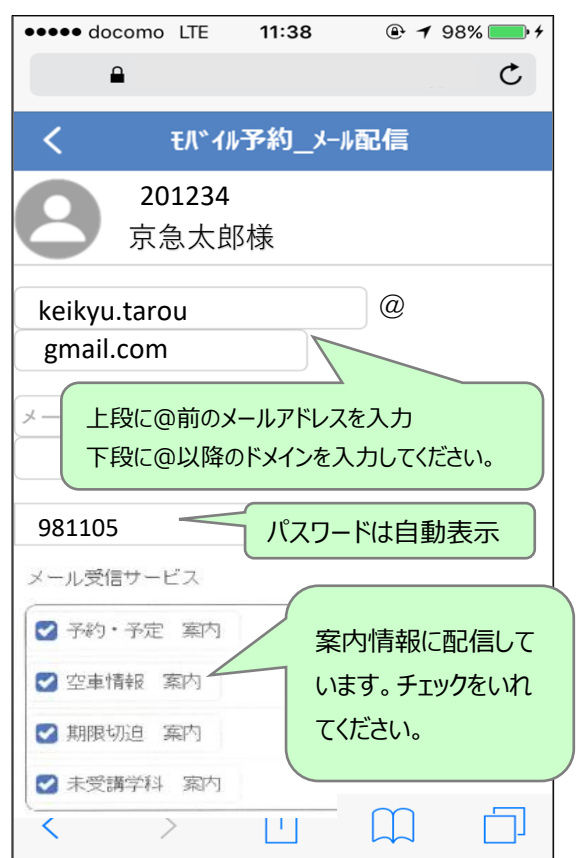

#### 予約確認2